## Where's my course in Moodle?

Last Modified on 08/10/2020 4:31 pm EDT

Once you log in to Moodle, courses will be listed on your dashboard. If you do not see your course on the dashboard, you may need to customize the courses viewed on the Course Overview block (see steps below). If you follow the customization steps to locate your course and still do not see it listed on your dashboard, contact your department or the registrar's office for help.

To customize your dashboard so that you only see your current courses, follow the steps in the video below.

- 1. From the Moodle dashboard, select the "Customize this Page" Button.
- 2. From the Course Overview Block, scroll through the list of courses. If needed, select the "Show All Courses" link at the bottom of the block and continue scrolling through the list of courses.
- 3. Move courses in the block using the four-arrow icon next to each course title.
- 4. At the top of the Course Overview Block, select the number of courses to display.
- 5. Select "Stop Customizing this Page".

If students in your class do not see your course, the course may not be activated and is therefore hidden from students. Follow the steps below to make the course visible.

Moodle Course Visibility / Hidden

Activate a course in Moodle